# ごみ分別アプリ「さんあ~る」は ■ とっても便利です!!

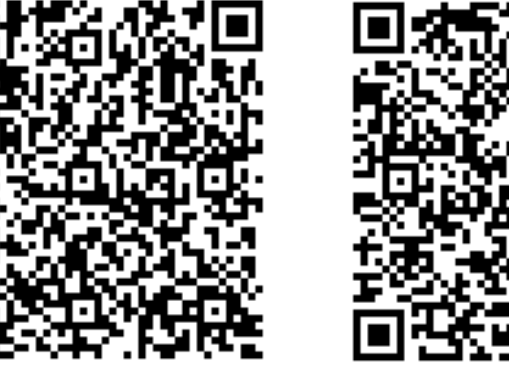

Android 用 iPhone 用

## まずものQRコードからアプリを ダウンロードしてください。

(iPhone は AppStore、Android は GooglePlay から、 「さんあーる」と検索してダウンロードすることもできます。)

## アプリの設定方法や

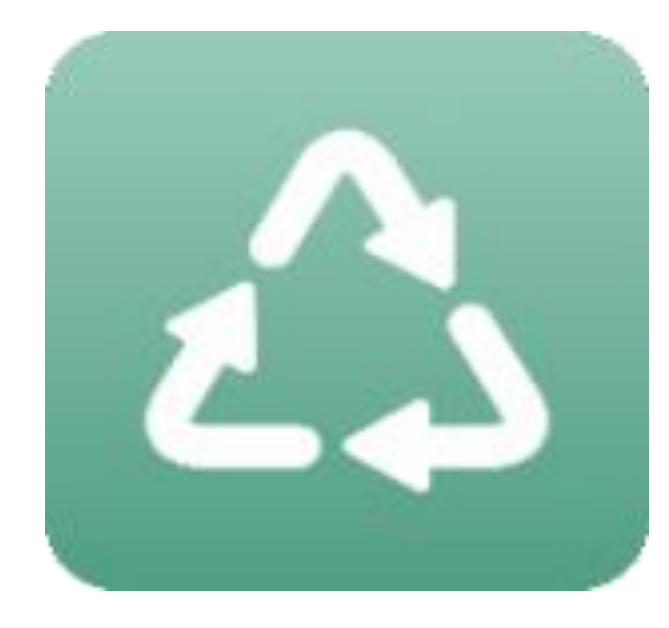

ごみを出す日をお知らせしてくれる 「通知機能」、 分別に迷ったときにすぐに確認ができる 「検索機能」 について説明します!

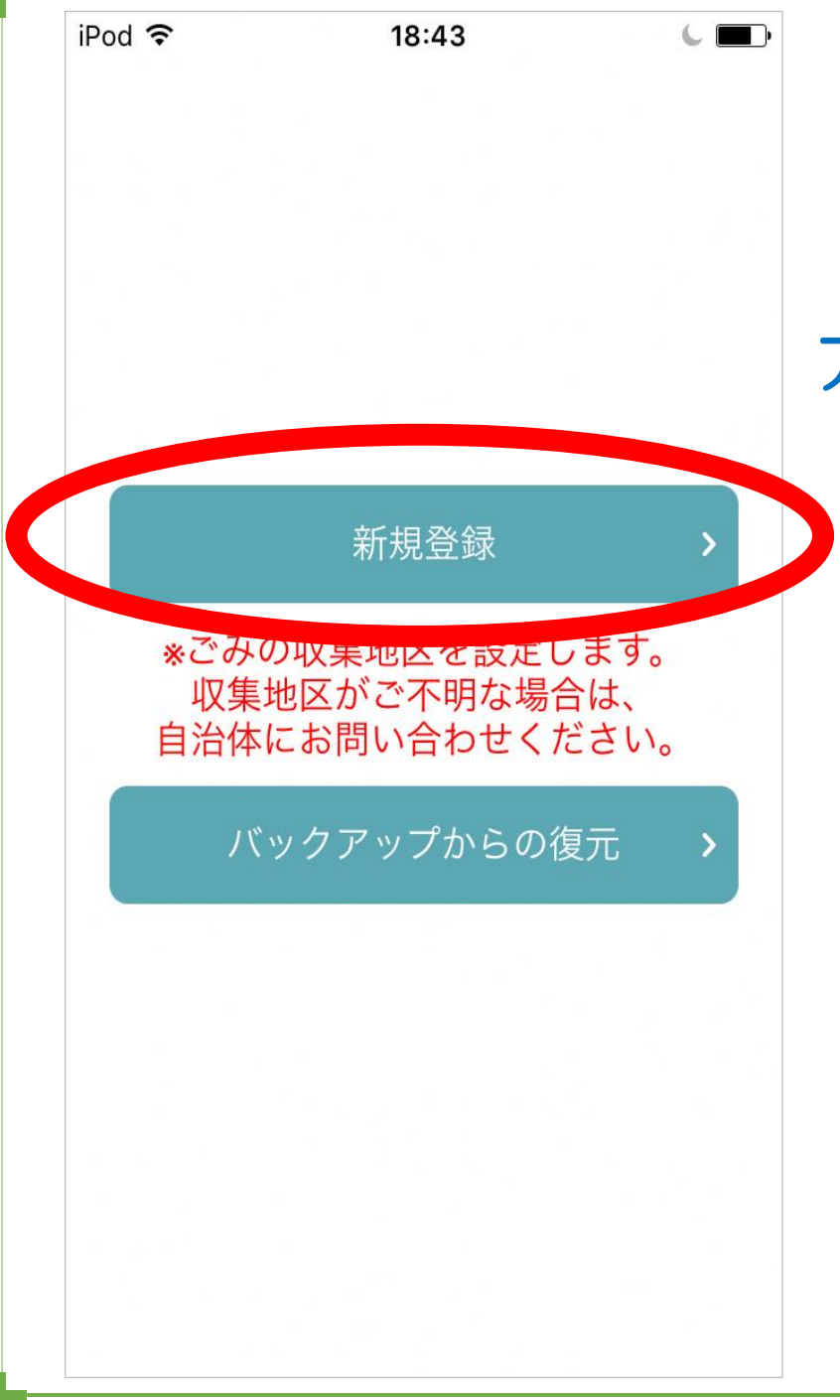

#### アプリを開くと心の画面が表示されます。

### 「新規登録」を押してください。

### まずは、ごみの収集地区の設定方法 について説明します。

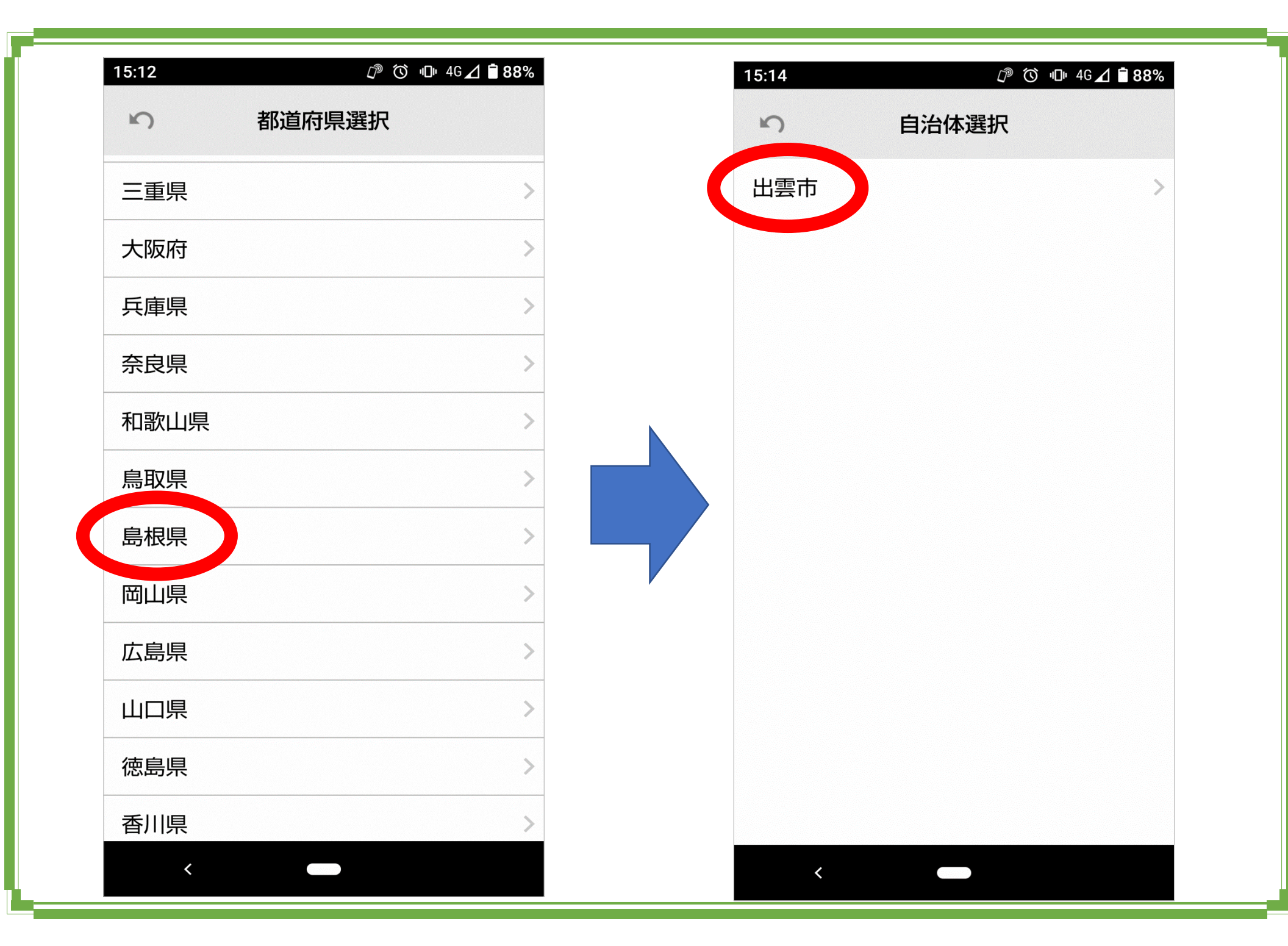

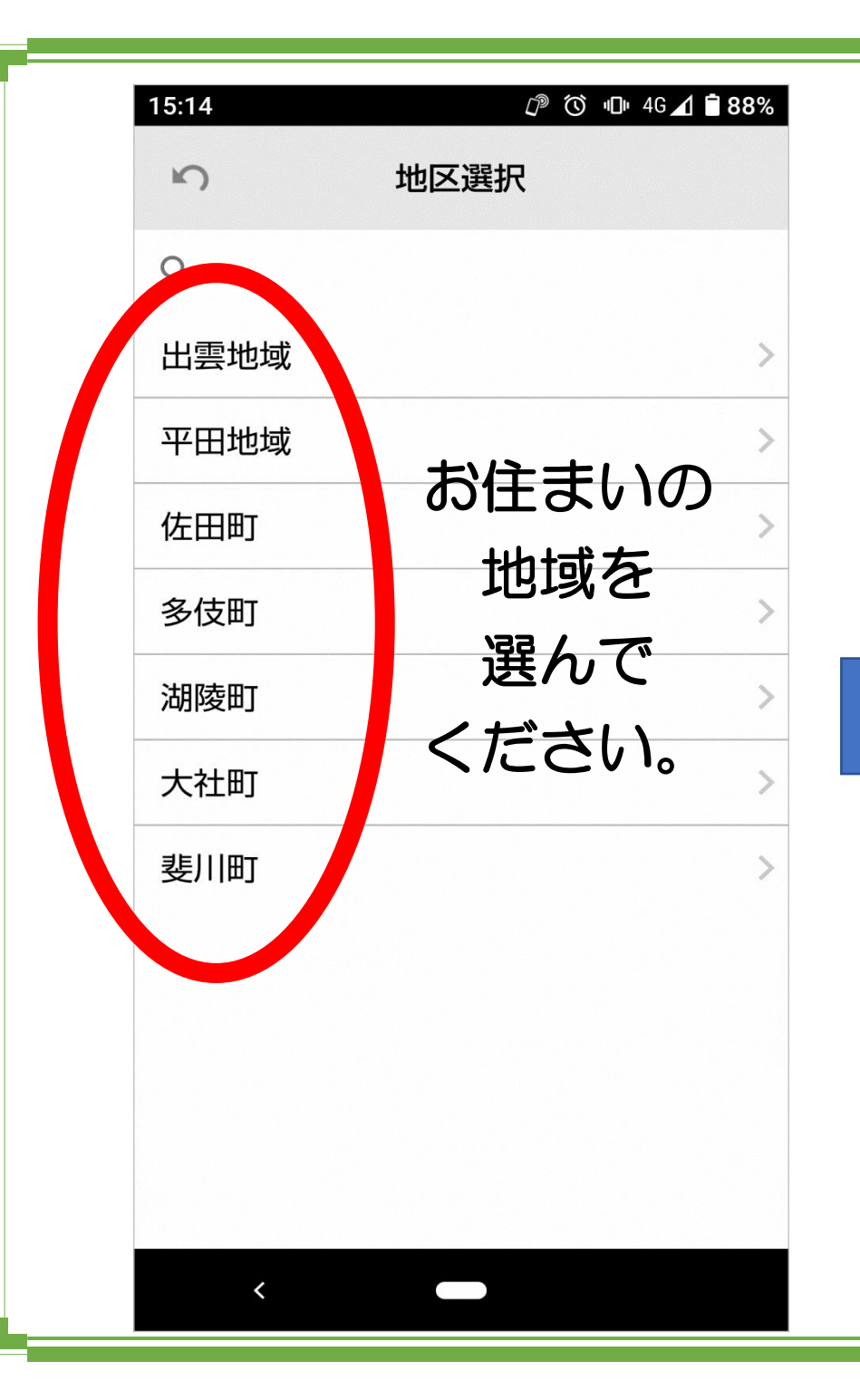

| 15:14  |           |
|--------|-----------|
| ら 地震   | 区選択       |
| Q      |           |
| 朝山町    | >         |
| 芦渡町    | >         |
| 荒茅町    | >         |
| 医大南町   | あいうえお順に   |
| 稻岡町    | 並んでいます。   |
| 今市町    | 該当の地区(町)を |
| 今市町北本町 | 選んでください。  |
| 今市町南本町 | >         |
| 宇那手町   | >         |
| 駅北町    | >         |
| 駅南町    | >         |
| <      |           |

| 15:15 D <sup>®</sup> O □ 4G <b>∠ ê</b> 88%                                                                                                    |
|----------------------------------------------------------------------------------------------------|
| ŝ                                                                                                    |
| 島根県                                                                                                    |
| 出雲市                                                                                                    |
| 出雲地域                                                                                                    |
| 朝山町                                                                                                    |
| 上記住所のごみ収集パターンを設定しま<br>すがよろしいですか?<br>この設定は後から設定画面で変更できま<br>す。                                                                                                    |
| <免責事項><br>アプリケーションに掲載されている情報<br>の正確さには万全を期していますが、自<br>治体、開発会社は利用者がこのアプリケ<br>ーションの情報を用いて行う一切の行<br>為について、何ら責任を負うものではあ<br>りません。いかなる場合でも、利用者が<br>このアプリケーションを利用したことに<br>より被った損害及び損失について、自治<br>体、開発会社は何ら責任を負うものでは<br>ありません。 |
| ОК                                                                                                    |
| <                                                                                                    |

#### これで地区の登録は完了です。

### 続いて、使い方について 説明します。

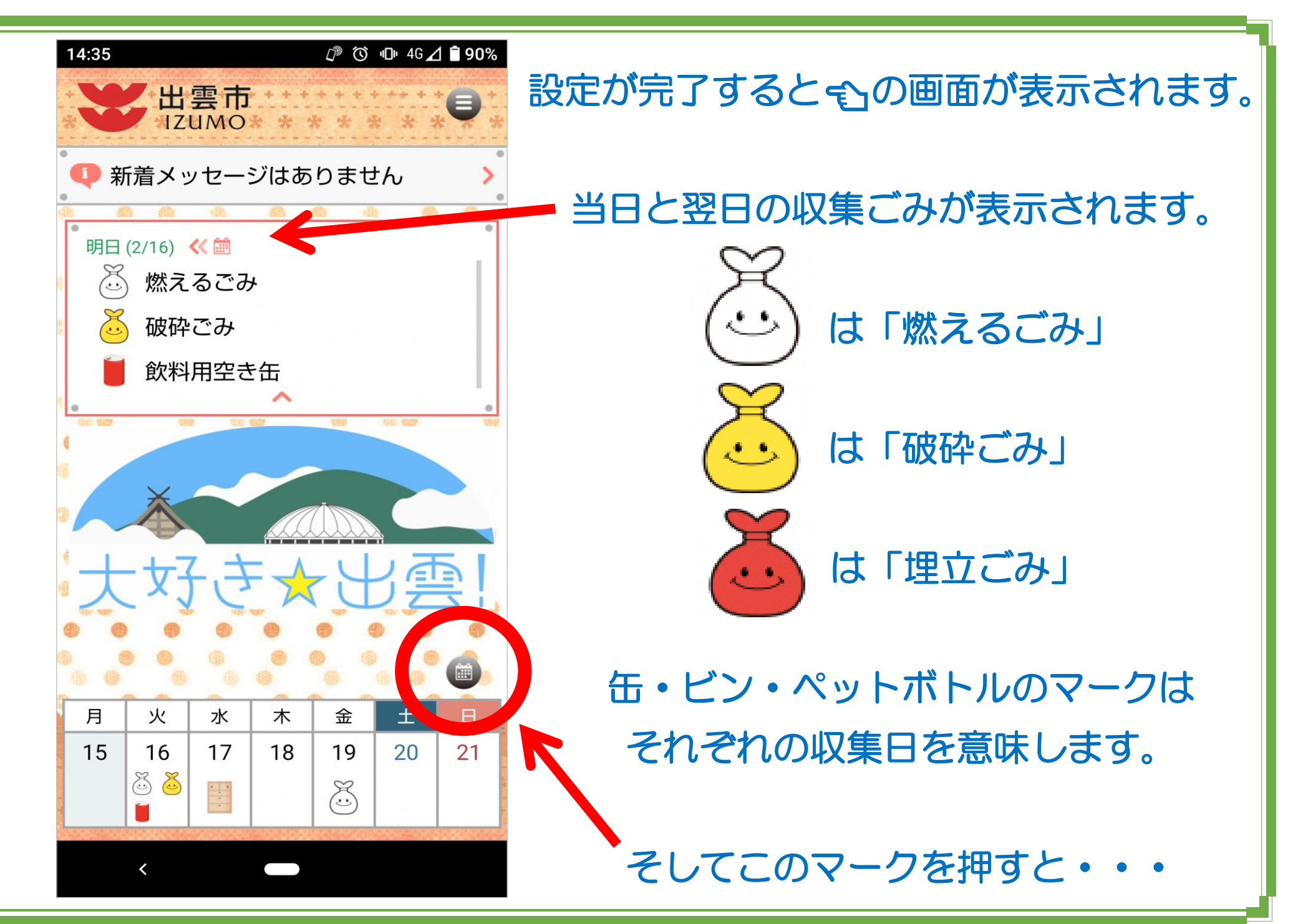

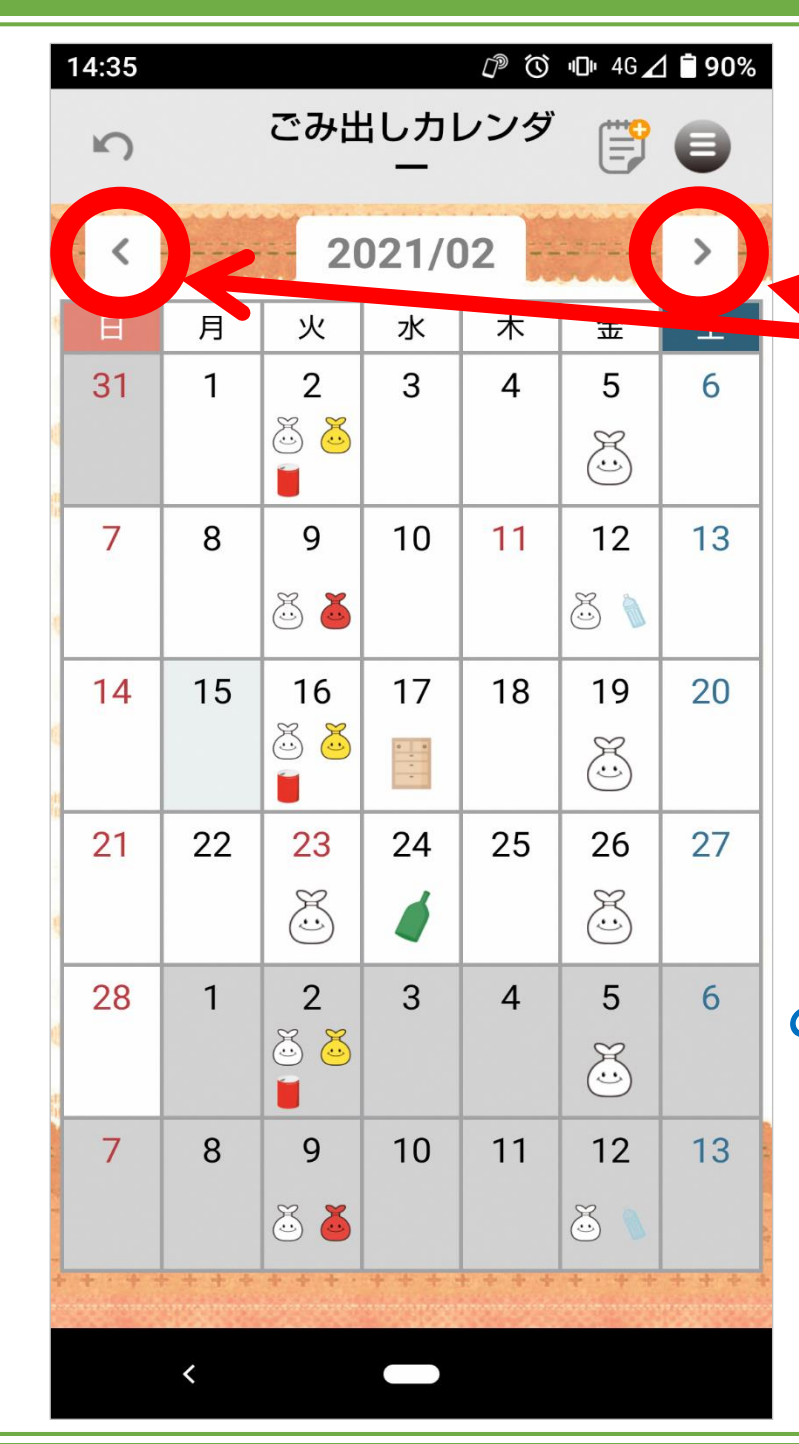

1か月分のカレンダーが表示されます。

またここを押すと、 前後の月のカレンダーも確認ができます。

次に、ごみの出し忘れを防いでくれる 便利な機能について説明します。

「明日破砕ごみの日だから出さなくちゃ!」 と思っていたら当日の朝忘れて出せなかった… という経験がありませんか?

そんなときに役立つのが「通知機能」です。

| 14:35 |              |            |       | <i>I</i> () | "⊡" 4G∠   | 1 🖻 90%  |
|-------|--------------|------------|-------|-------------|-----------|----------|
| ŝ     | ごみ出しカレンダ 🏢 🖨 |            |       |             |           |          |
| <     |              | 2021/02 >  |       |             |           |          |
| 日     | 月            | 火          | 水     | 木           | 金         | ±        |
| 31    | 1            | 2<br>త 🍝   | 3     | 4           | 5         | 6        |
| 7     | 8            | 9<br>芯 🍝   | 10    | 11          | 12<br>芯 🔪 | 13       |
| 14    | 15           | 16<br>🍜 🍝  | 17    | 18          | 19<br>💭   | 20       |
| 21    | 22           | 23         | 24    | 25          | 26        | 27       |
| 28    | 1            | 2<br>త త   | 3     | 4           | 5         | 6        |
| 7     | 8            | 9<br>či či | 10    | 11          | 12<br>🍝 🐧 | 13       |
|       | JEXX         |            | 11111 |             |           | CALC: NO |
|       | <            |            |       |             |           |          |

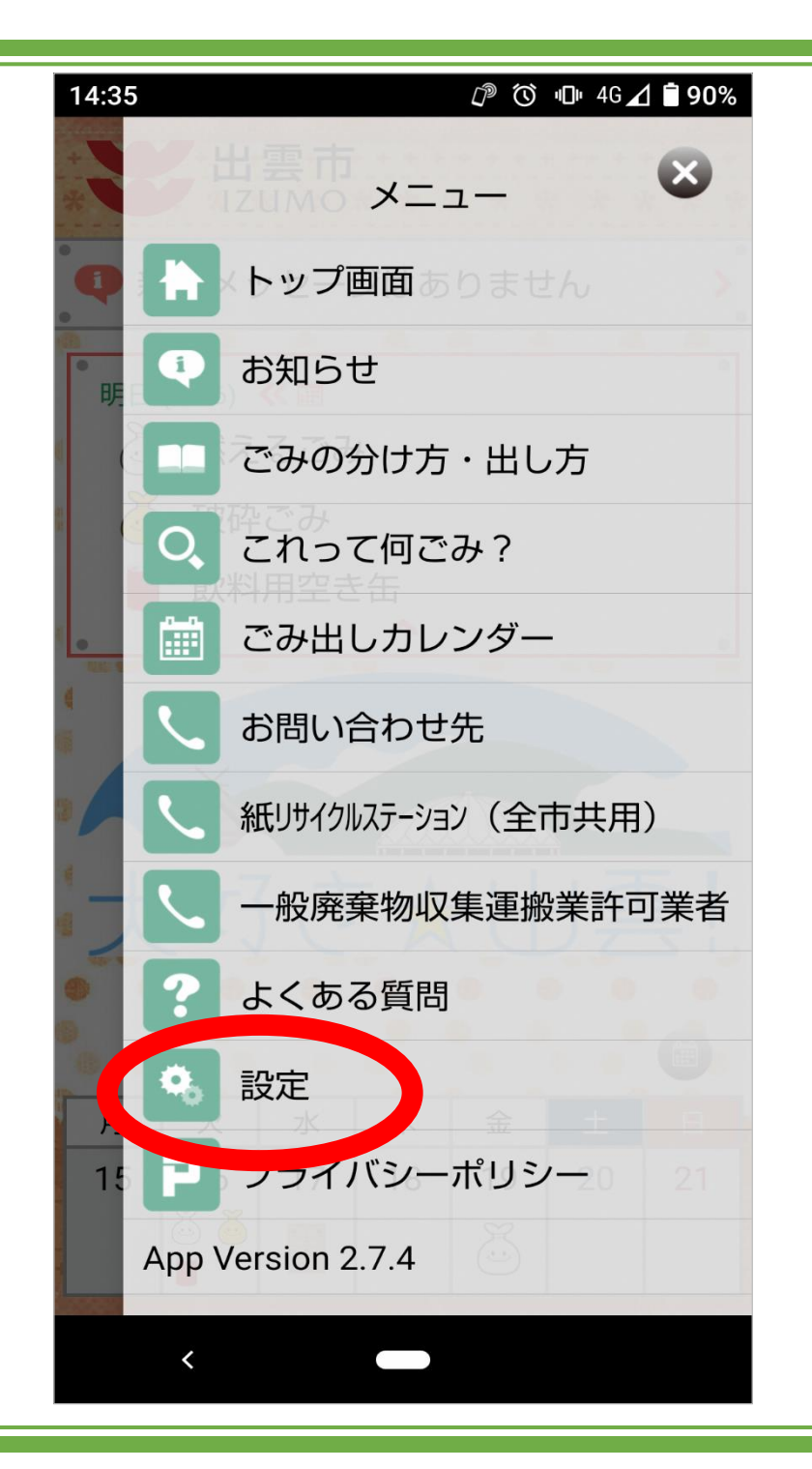

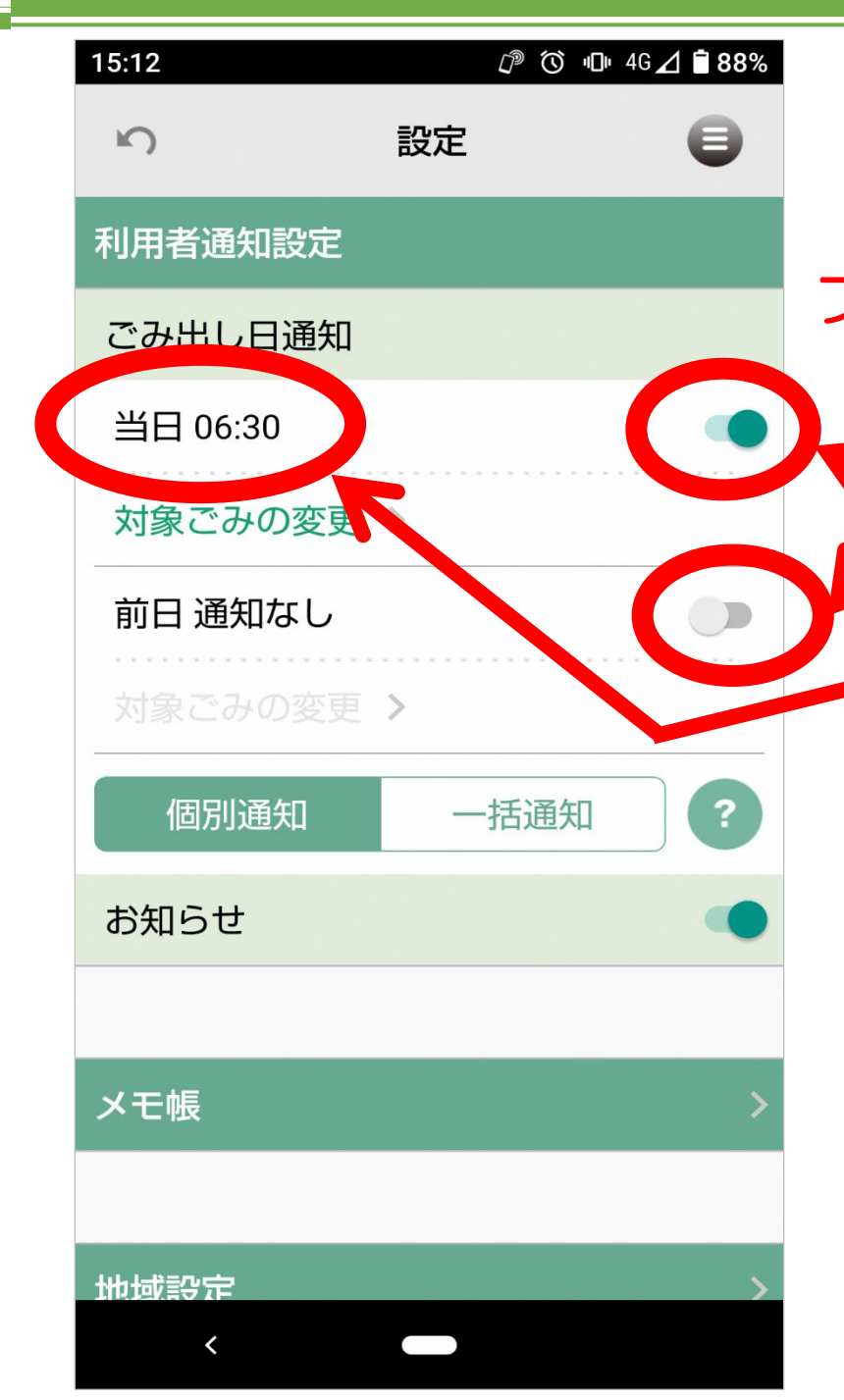

通知機能は ごみ収集日の「当日」や「前日」に プッシュ通知でお知らせしてくれる機能です。 斥 ここで、通知のオン/オフの切り替えが できます。 時間の表示を押すと、変更ができますので 好きな時間にお知らせしてくれます。 当日だけ、前日だけ、当日・前日どちらも と好みに応じて設定できます! 最後に「これって何ごみだっけ?」と 分別に迷ったときにすぐに確認ができる

検索機能について説明します。

| 15:12    | <i>D</i> (C | ) •⊡• 4G⊿ 🗎 88% |
|----------|-------------|-----------------|
| ŝ        | 設定          | Θ               |
| 利用者通知設定  |             |                 |
| ごみ出し日通知  |             |                 |
| 当日 06:30 |             | -               |
| 対象ごみの変更  | >           |                 |
| 前日通知なし   |             |                 |
| 対象ごみの変更  | >           |                 |
| 個別通知     | 一括通         | 知?              |
| お知らせ     |             | •               |
|          |             |                 |
| メモ帳      |             | >               |
|          |             |                 |
| 地域設定     |             | >               |
| <        |             |                 |

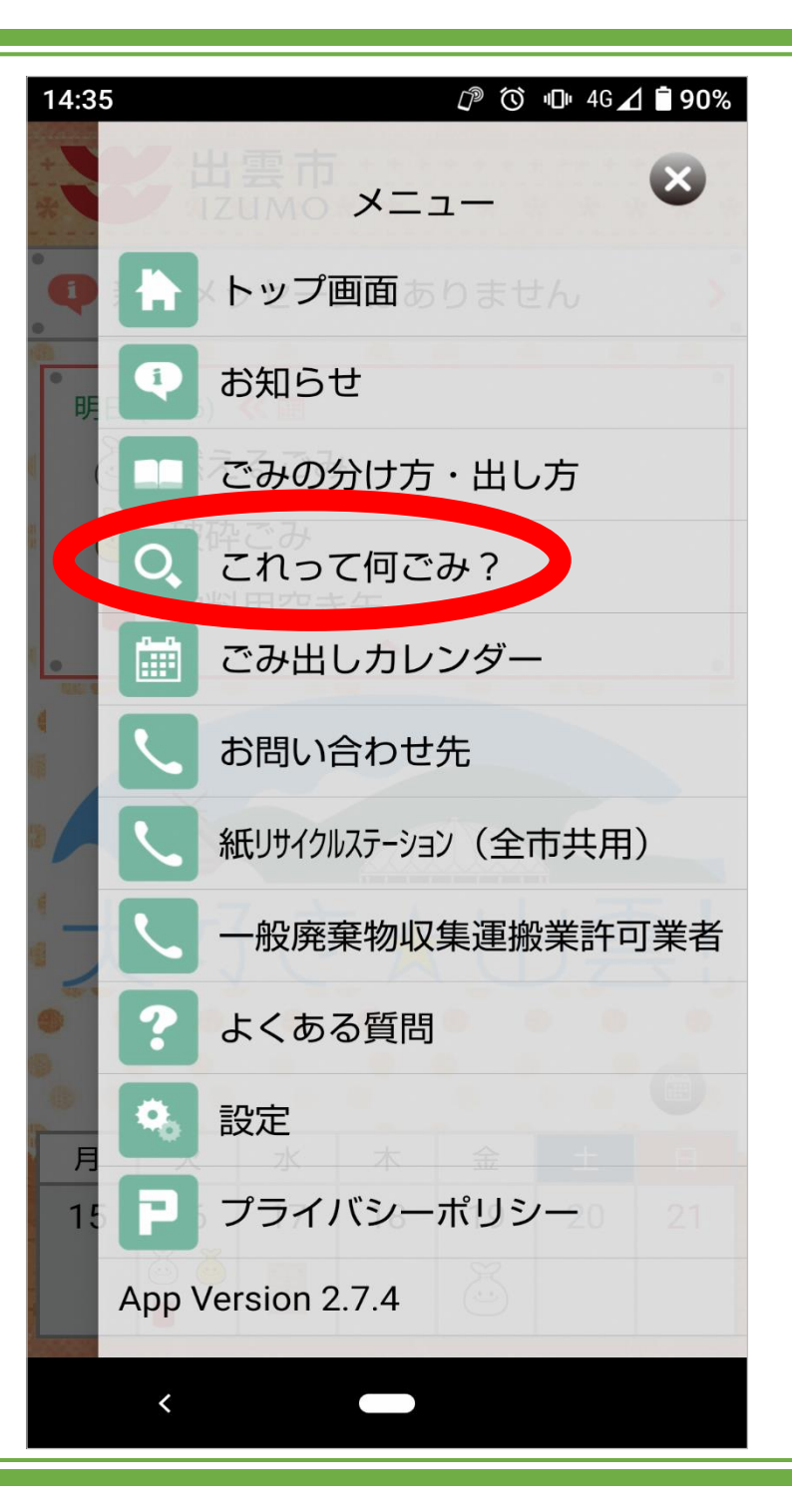

| 14:35 D 14:35    | ⊿ 🖥 90%   |
|------------------|-----------|
| ら これって何ごみ?       | •         |
| Q                |           |
| あ                |           |
| アイロン・アイロン台       | >         |
| 空き缶(飲料用)         | >         |
| 空き缶(飲料用以外)       | >         |
| 空きびん(飲料用・食品用・薬用) | メキハシッキが広に |
| 空きびん(化粧品用など)     | ※のいうんの順に  |
| 味付のり容器(ガラス)      |           |
| 味付のり容器(プラスチック)   | 大クロールして   |
| あぜなみ(農業用)        | 探りことも     |
| アダプター(電気製品用)     | ぐさまり。     |
| 油(ラードなど食用で植物性以外) | >         |
| <                |           |

|   | 14:36                                     |                |             |   |      |               |  |
|---|-------------------------------------------|----------------|-------------|---|------|---------------|--|
|   | ら これって何ごみ?                                |                |             |   |      | 0             |  |
|   | こっぷ                                       | こっぷ            |             |   |      |               |  |
|   | あ<br>アイロン・アイロン台<br>空き缶(飲料用)<br>空き缶(飲料用以外) |                |             |   |      |               |  |
|   |                                           |                |             |   |      |               |  |
|   |                                           |                |             |   |      |               |  |
| - |                                           |                |             |   |      |               |  |
| - | 空きびん(飲料用・食品用・薬用) >                        |                |             |   |      |               |  |
|   | 空きびん(化粧品用など)                              |                |             |   |      |               |  |
|   | です                                        | の              | は           | に |      |               |  |
|   | <b>0</b><br>全                             | ? <sub>全</sub> | が           | を | ح    | で             |  |
|   | 戻す                                        | あ              | か           |   | さ    | ×             |  |
|   | •                                         | た              | な<br>や<br>わ |   | は    | •             |  |
|   |                                           | ま              |             |   | 5    | 0             |  |
|   | あA1                                       | ш              |             |   | 、。?! | ~             |  |
|   | ~                                         |                |             |   |      | · <u>·</u> ·· |  |

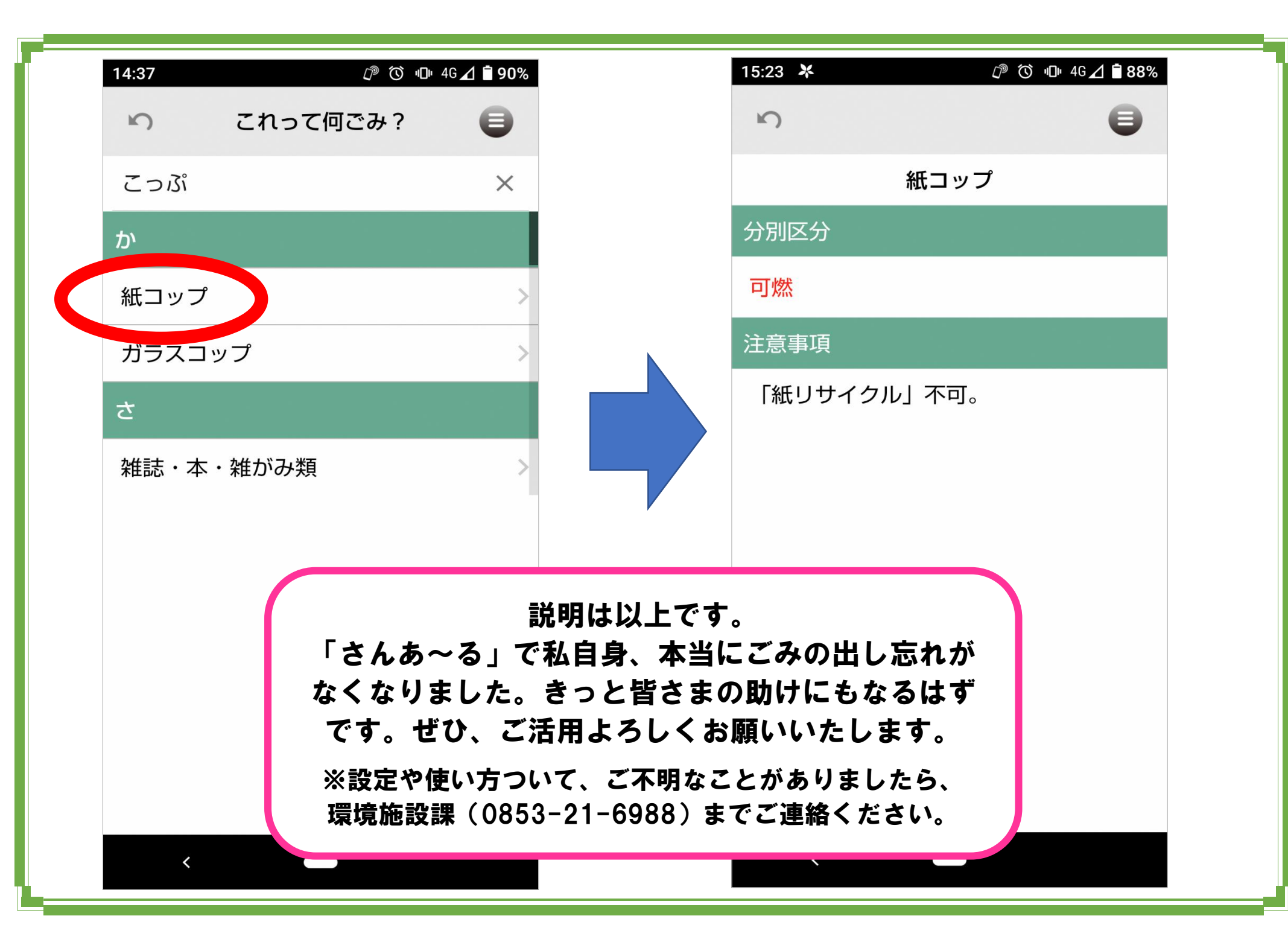